## Краткая инструкция по предварительной фиксации обращений на сопровождаемое проживание

1. В ППО АСОИ в карточке гражданина (получателя услуг), на вкладке «Обращения» нажмите «Добавить обращение» и выберите обращение 640:

| УС              | таревшие                                                                 | >                |            |
|-----------------|--------------------------------------------------------------------------|------------------|------------|
| Ю               | орский семейный капитал                                                  | >                |            |
| Q               | Поиск вида обращения 🥢 🖊                                                 |                  |            |
| ДОБ             | АВИТЬ ОБРАЩЕНИЕ -                                                        | ВРУЧЕНИЕ         | уведомлені |
| ци;<br>ац<br>ай | Поиск вида обращения<br>640<br>[640] Индивидуальная программа сопровожда | емого проживания | ×          |
|                 |                                                                          |                  | m          |
| 1.              |                                                                          |                  | -          |

2. Укажите дату и время обращения (соответствующие дате поступления заявления от гражданина), способ обращения, характер обращения – заявление. Дополнительно можно указать информацию в примечании:

|                          |                          | [Новое] [640] Индивидуальная программа сопровождаемого проживани |
|--------------------------|--------------------------|------------------------------------------------------------------|
| ПЕЧАТЬ ~                 | В работе:<br>-           |                                                                  |
| Общая информация Зап     | оосы СМЭВ 🕘 ЦР 🕘         |                                                                  |
| Время/способ обращения * | 27.02.2025 📋 10:1        | :15 🛇 Личное обращение 🧹                                         |
| Характер обращения *     | Заявление                | <u> </u>                                                         |
| Регион *                 | Ханты-Мансийск           | ~                                                                |
| Примечания               | Введите текст примечания |                                                                  |
|                          |                          | <u>k</u>                                                         |

3. Укажите дату и решение по обращению:

|                                            |                         |   | Решение | • ^ |
|--------------------------------------------|-------------------------|---|---------|-----|
| Дата решения / договора *                  | 27.02.2025              |   |         |     |
| Решение (виза) / Доп. дней<br>на решение * | Удовлетворено           | ~ |         |     |
| Резолюция                                  | Введите текст резолюции |   |         |     |
|                                            |                         |   |         | _// |

Сохраните обращение.

4. В «Категории (признаки)» отметьте на каком этапе находится заявитель, если он находится на учебном этапе, отметьте где, если на постоянном сопровождаемом проживании – укажите в какой форме и объем. Выберите только одно соответствующее значение из списка:

| Категории (признаки) 🧄                                                                                             |
|----------------------------------------------------------------------------------------------------|
| подготовительный этап                                                                                              |
| Иаходится на подготовительном этапе                                                                                |
| постоянное сопровождаемое проживание                                                                               |
| 🗌 В групповой форме - от 12 до 28 часов в неделю                                                                   |
| 🗌 В групповой форме - от 4 до 12 часов в неделю                                                                    |
| 🗌 В групповой форме - от 4 до 8 часов в сутки                                                                      |
| 🗌 В групповой форме - от 8 до 24 часов в сутки                                                                     |
| 🗌 В индивидуальной форме - от 12 до 28 часов в неделю                                                              |
| 🗌 В индивидуальной форме - от 4 до 12 часов в неделю                                                               |
| 🗌 В индивидуальной форме - от 4 до 8 часов в сутки                                                                 |
| В индивидуальной форме - от 8 до 24 часов в сутки                                                                  |
| учебный (тренировочный) этап                                                                                       |
| 🗌 В домашних условиях (находящихся в собственности инвалида/его родителей/законных представителей соц. или комм. н |
| 🗌 В тренировочных квартирах (находящихся в государственной или муниципальной собственности)                        |
| 🗌 В тренировочных квартирах, расположенных в организациях социального обслуживания                                 |
| 🗌 В тренировочных пространствах, организованных в организации социального обслуживания                             |
|                                                                                                    |

## 5. Прикрепите сканы документов:

Сохраните обращение, формирование на этом этапе заканчивается.

## Поиск обращений по выборкам:

В «Менеджере выборок» в группе «Обращение» и подгруппе «Сопровождаемое проживание» откройте выборку «ИПСП-640 (предварительный учет)», нажмите на просмотр:

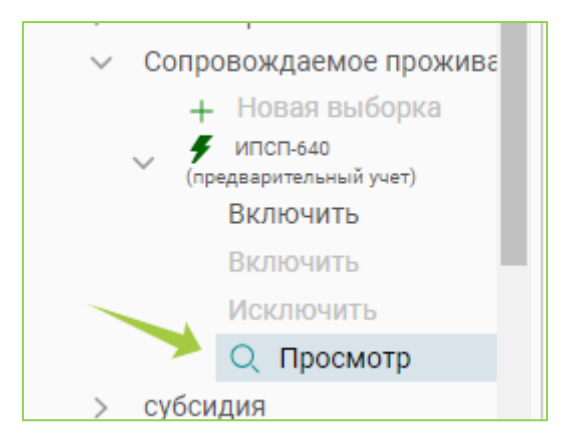

Отобразится окно параметров, можно отметить нужные параметры или не указывать параметры, в таком случае отобразятся все обращения. Нажмите «Выполнить»:

| Ввод параметров запроса                                 |            |             | ×        |
|---------------------------------------------------------|------------|-------------|----------|
| Дата обращения : 💿 Не фильтр.: 🔵 Отсутств. 🔵 В диапаз.: | ДД.ММ.ГГГГ | дд.мм.гггг  |          |
| Учреждение                                              |            | ~           |          |
| Решение                                                 |            |             |          |
| Решение №1                                              |            | ~           |          |
|                                                         |            |             |          |
|                                                         |            |             |          |
|                                                         |            |             |          |
|                                                         |            |             |          |
|                                                         |            |             |          |
|                                                         |            |             |          |
|                                                         |            |             |          |
|                                                         |            | ✓ ВЫПОЛНИТЬ | ら отмена |

Будут показаны все обращения, соответствующие запросу:

| Получение и просмотр результатов выборки                                          |                           |                           |         |                  |                             |      |
|-----------------------------------------------------------------------------------|---------------------------|---------------------------|---------|------------------|-----------------------------|------|
| С обновить ОПЕРАЦИИ ~ Общая информация ~ Выберите отображение, нажмите "Обновить" |                           |                           |         |                  |                             |      |
| Время обращения                                                                   | Заявитель                 | Льготник                  | Ад      | Способ обращения | Учреждение                  | Вид  |
| 24.02.2025 10:33                                                                  | Шилов Александр Владимиро | Шилов Александр Владимиро | г. Хант | Личное обращение | КУ «Агентство социального б | Инди |
| 27.02.2025 10:15                                                                  | Шилов Александр Владимиро | Шилов Александр Владимиро | г. Хант | Личное обращение | КУ «Агентство социального б | Инди |

Для просмотра отметок о категориях в обращениях (этапы сопровождаемого проживания и т.п.), необходимо в окне просмотра результатов выборки выбрать вместо отображения «Общая информация» отображение «Категории (признаки) + Создатель» и нажать кнопку «Обновить»:

|                       | Получение и просмотр результатов выборки                                   |
|-----------------------|----------------------------------------------------------------------------|
| С обновить Операции ~ | Категории (признаки)+Создатель<br>Выберите отображение, нажмите "Обновить" |

Параметры выборки в таком случае необходимо указать повторно, если они были выбраны на первом этапе, после этого произойдет перестроение выборки и отобразиться графа «Критерий»:

| критерий                                                    |
|-------------------------------------------------------------|
| В тренировочных квартирах (находящихся в государственной ил |
| Находится на подготовительном этапе                         |
|                                                             |

Результаты выборки можно выгрузить в таблицу, по нажатию правой кнопкой мыши на список в результатах выборки:

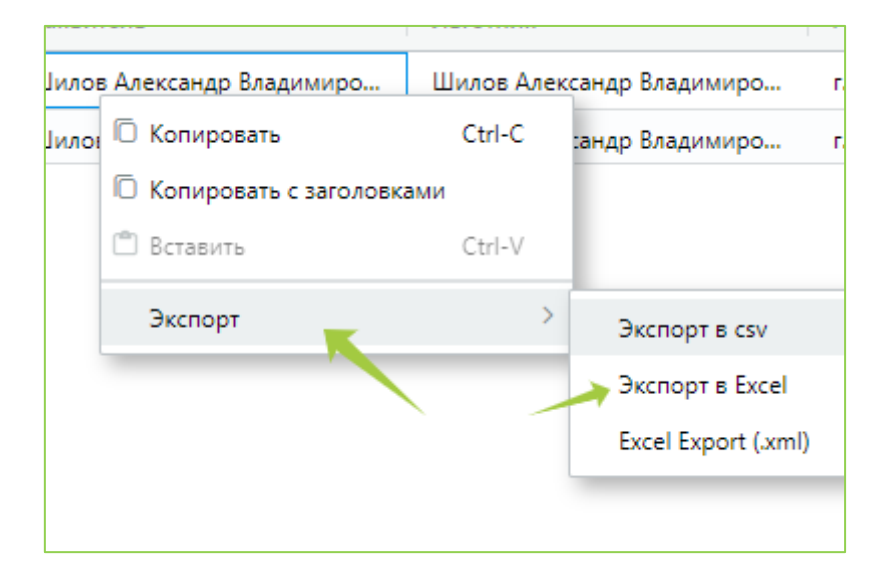